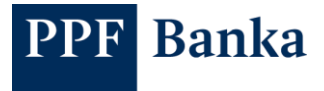

# GUIDE TO GENERATING CERTIFICATES FOR THE CLIENT API OF PPF BANKA A.S. IN WINDOWS

## **Contents:**

| 1   | INSTALLATION OF KEYSTORE EXPLORER                             | 2  |
|-----|---------------------------------------------------------------|----|
| 2   | GENERATING A CERTIFICATE REQUEST                              | 2  |
| 2.1 | Entering identification data and choosing the type of keys    | 2  |
| 2.2 | Generating and saving .csr files with the certificate request | 7  |
| 2.3 | Saving files with the extension .jks                          | 8  |
| 3   | IMPORTING CERTIFICATE REQUESTS SIGNED BY THE BANK             | 9  |
| 4   | EXPORTING KEYS FOR COMMUNICATION WITH THE CLIENT API          | 11 |
| 5   | USER SUPPORT                                                  | 12 |

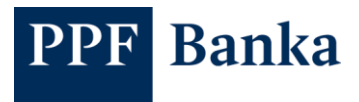

# 1 Installation of KeyStore Explorer

To generate certificate requests for the Client API, first install KeyStore Explorer.

(official website: www.keystore-explorer.org)

## 2 Generating a certificate request

The same procedure is used to generate a Client Certificate request and to generate a Signing Certificate request. The only difference is in the data you enter.

### 2.1 Entering identification data and choosing the type of keys

To generate a certificate request you will need the strings sent to you by PPF banka a.s. (the "Bank").

Examples of strings received from the Bank:

- Client Certificate string: openssl req -new -newkey rsa:2048 -nodes -out Client\_cert.csr -keyout Client\_cert.key -subj "/O=První strojírenská a.s./CN=I00001234"
- Signing Certificate string: openssl req -new -newkey rsa:2048 -nodes -out User\_cert.csr -keyout User\_cert.key -subj "/O=Josef Novák/CN=P00012345"

To generate a certificate request, choose File and New.

| File Edit Vi | ew Tools Exa | nine Help              | KeyStore Exp                    | olorer 5.5.1               | _ | $\times$ |
|--------------|--------------|------------------------|---------------------------------|----------------------------|---|----------|
| 📄 New        | Ctrl-N       | 17. 2.                 | A 17 - O 🖻 🕻                    | 1 Q 0                      |   |          |
| 📄 Open       | Ctrl-O       |                        |                                 |                            |   |          |
| 👔 Open Speci | al >         |                        |                                 |                            |   |          |
| Close        | Ctrl-W       |                        |                                 |                            |   |          |
| Close All    | Ctrl+Shift-W |                        |                                 |                            |   |          |
| - Save       | Ctrl-S       |                        |                                 |                            |   |          |
| 🐐 Save As    | Ctrl+Alt-S   | K                      | eyStore Explorer                |                            |   |          |
| Save All     | Ctrl+Shift-S |                        | Quick Start                     |                            |   |          |
| Recent Files | ; >          |                        | -                               | -                          |   |          |
| 🖪 Exit       | Alt-F4       |                        |                                 |                            |   |          |
|              | ne           | Create a<br>w KeyStore | open an<br>existing KeyStore De | open the<br>fault KeyStore |   |          |

A window will appear where you can choose the file type – select JKS then confirm with OK.

Next, click on the icon in the toolbar showing keys with a green plus sign (Generate Key Pair).

| File Edit View Tools Examin | e Help   | Untitled-1 * - K   | eyStore Explore | r 5.5.1 | _        |       | × |
|-----------------------------|----------|--------------------|-----------------|---------|----------|-------|---|
| 🗅 🚔 🖬 (🖘 🖈 🖾 🛍              | 17 1. s  | t 🏗 🚥 🕕 💆          | <u>i</u>        |         |          |       |   |
| Untitled-1 * 🛎              | Generate | e Key Pair         |                 |         |          |       |   |
| 🔳 🔳 E Entry Name            |          | Algorithm Key Size | Certificate     | Expiry  | Last Mod | ified |   |

In the window that appears, select the **RSA** key type then confirm with **OK**.

| 🚴 Gen    | erate Key Pair |            | ×          |
|----------|----------------|------------|------------|
| Algorith | m Selection    |            |            |
| 💿 RSA    | Key Size:      | 2,048      | $\diamond$ |
| ⊖ DSA    | Key Size:      | 1,024      | $\diamond$ |
| ○ EC     | Set:           | ANSI X9.62 | $\sim$     |
|          | Named Curve:   | prime256v1 | $\sim$     |
|          |                |            |            |
|          | 0              | K Cancel   |            |

In the next window, click on the book icon.

PPF Banka

| 🚴 Generate Key Pair  | Certificate                   | $\times$ |
|----------------------|-------------------------------|----------|
| Version:             | ○ Version 1                   |          |
| Signature Algorithm: | SHA-256 with RSA $\checkmark$ |          |
| Validity Start:      | 2022-03-21 15:36:43 CET       |          |
| Validity Period:     | 1 🛇 Year(s) Very              |          |
| Validity End:        | 2023-03-21 15:36:43 CET       |          |
| Serial Number:       | 1647873403                    |          |
| Name:                |                               |          |
|                      | Add Extens                    | ions     |
|                      | OK Can                        | icel     |

Enter the following identification data from the string you received from the Bank:

| Field             | Data to be entered                                                                                                    |
|-------------------|----------------------------------------------------------------------------------------------------|
| Common Name (CN): | <ul> <li>Enter the data from the string that follows the element "CN":</li> <li>for a Client Certificate: <ul> <li>received string: openssl req -new -newkey rsa:2048 -nodes -out</li> <li>Client_cert.csr -keyout Client_cert.key -subj "/O=První strojírenská a.s./CN=I00001234"</li> </ul> </li> </ul>                                    |
|                   | <ul> <li>this data starts with the letter I – e.g. 100001234</li> <li>for a Signing Certificate:         <ul> <li>received string: openssl req -new -newkey rsa:2048 -nodes -out User_cert.csr -keyout User_cert.key -subj "/O=Josef Novák/CN=P00012345"</li> <li>this data starts with the letter P – e.g. P00012345</li> </ul> </li> </ul> |

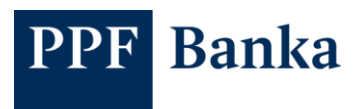

| Field                  | Data to be entered                                                                                                    |
|------------------------|----------------------------------------------------------------------------------------------------|
| Organization Name (O): | Enter the data from the string that follows the element "O":                                                                                                    |
|                        | <ul> <li>for a Client Certificate, this is the client name – e.g. První strojírenská a.s.</li> <li>for a Signing Certificate, this is the name and surname of the API User<br/>– e.g. Josef Novák</li> </ul> |

Remove the other fields with the minus button at the end of the field.

| 🚴 Name                          |                           | ×         |
|---------------------------------|---------------------------|-----------|
| Common Name <mark> (CN):</mark> | V 100001234               | + -       |
| Organization Unit (OU):         | ~ [                       | + -       |
| Organization Name (O):          | ✓ První strojírenská a.s. | + -       |
| Locality Name (L):              | ~ ]                       | · · ·     |
| State Name (ST):                | ~ [                       | · · ·     |
| Country (C):                    | ~ [                       | + -       |
|                                 |                           | Reset     |
|                                 |                           | OK Cancel |

Example of the data entered for a Client Certificate request:

String received: openssl req -new -newkey rsa:2048 -nodes -out Client\_cert.csr -keyout Client\_cert.key -subj "/O=První strojírenská a.s./CN=I00001234"

| 🐥 Name                     |                         | ×         |
|----------------------------|-------------------------|-----------|
| Common Name (CN): V        | 100001234               | ••        |
| Organization Name (O): 🗸 🗸 | První strojírenská a.s. | + -       |
|                            |                         |           |
|                            |                         |           |
|                            |                         |           |
|                            |                         | Reset     |
|                            | [                       | OK Cancel |

Example of the data entered for a Signing Certificate request:

String received: openssl req -new -newkey rsa:2048 -nodes -out User\_cert.csr -keyout User\_cert.key -subj "/O=Josef Novák/CN=P00012345"

| 🔆 Name                               | ×   |
|--------------------------------------|-----|
| Common Name (CN): V P00012345        | + - |
| Organization Name (O): V Josef Novák | + - |
|                                      |     |
|                                      |     |
|                                      |     |
|                                      |     |
|                                      |     |

Confirm the data you entered with OK, and in the next window click OK again.

| 🍌 Generate Key Pair  | Certificate                            | ×     |
|----------------------|----------------------------------------|-------|
| Version:             | ○ Version 1 ● Version 3                |       |
| Signature Algorithm: | SHA-256 with RSA $\sim$                |       |
| Validity Start:      | 2022-03-21 15:36:43 CET                |       |
| Validity Period:     | 1 🗘 Year(s) 🗸 Apply                    |       |
| Validity End:        | 2023-03-21 15:36:43 CET                |       |
| Serial Number:       | 1647873403                             |       |
| Name:                | CN=100001234,O=První strojírenská a.s. | 1 🖉   |
|                      | Add Extens                             | sions |
|                      | ОК Сан                                 | ncel  |

A window will appear for you to enter a name (alias) for the file. The data from the field **Common Name (CN)** will be automatically pre-populated here. Complete the name using the following format:

• Client Certificate request file:

Banka

- INNNNNNN\_CLIENT\_NAME\_CLIENT, where:
  - INNNNNNN = the data from the field Common Name (CN), followed by an underscore,
  - CLIENT\_NAME = the client name written without diacritics, where any spaces must be replaced with underscores,
  - \_CLIENT = an identifier that shows this is a Client Certificate request,
  - for example: I00001234\_PRVNI\_STROJIRENSKA\_CLIENT
- Signing Certificate request file:
  - PNNNNNNN\_CLIENT\_NAME\_USER, where:
    - PNNNNNNN = the data from the field Common Name (CN), followed by an underscore,
    - CLIENT\_NAME = the client name written without diacritics, where any spaces must be replaced with underscores,
    - \_USER = an identifier that shows this is a Signing Certificate request;
    - for example: P00012345\_PRVNI\_STROJIRENSKA\_USER.

0

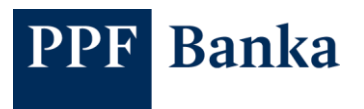

Example of completion of the file name (alias) – confirm the data entered with **OK**:

| Client Certificate                       | Signing Certificate                     |
|------------------------------------------|-----------------------------------------|
| 🚴 New Entry Alias 🛛 🗙                    | 🚴 New Key Pair Entry Alias 🛛 🗙          |
| Enter Alias: 100001234_PRVNI_STROJIRENSK | Enter Alias: P00012345_PRVNI_STROJIRENS |
| OK Cancel                                | OK Cancel                               |

The application will prompt you to enter a password for the file – memorise or save this password, then confirm with **OK**.

| 🚴 New Key Pair Entry Password 🛛 🗙                        |
|----------------------------------------------------------|
| Enter New Password: •••••<br>Confirm New Password: ••••• |
| OK Cancel                                                |

A message will be displayed confirming that the keys have been successfully generated

#### - confirm again with OK.

| * | Generate Key Pair               | × |
|---|---------------------------------|---|
| e | Key Pair Generation Successful. |   |
|   | ОК                              |   |

The generated file will appear in the application window:

Client Certificate request file:

| File Edit View      | Tools Examine Help          | Untitle   | ed-1 * - KeyS | tore Explorer 5.5.1     | _       | $\Box$ $\times$ |
|---------------------|-----------------------------|-----------|---------------|-------------------------|---------|-----------------|
| 🗋 🖨 🖬 📥 🔿           | × h B 77 %                  | 竟 🏗 🚥     | 0 🖻           | 1 0                     |         |                 |
| Untitled-1 * 🗶 Unti | tled-2 * 🕷                  |           |               |                         |         |                 |
| 🔳 🔳 🔳 Entry Na      | me                          | Algorithm | Key Size      | Certificate Expiry      | Last Mo | dified          |
| 🃅 🚅 💿 i0000123      | 4_prvni_strojirenska_client | RSA       | 2048          | 2023-03-21 15:36:43 CET | 2022-03 | -21 16:15:10    |

#### Signing Certificate request file:

| File Edit View        | Tools Examine Help        | Untitled-2 * - K | eyStore Explorer 5.5.1  | - 0                 | ×   |
|-----------------------|---------------------------|------------------|-------------------------|---------------------|-----|
| 🗋 🚔 🖬 📥 🥏             | × 1 1 17 18 18            | 🏗 📼 🕕 🖸          | 20                      |                     |     |
| Untitled-1 * × Untitl | :led-2 * 🕷                |                  |                         |                     |     |
| 🔳 🔳 🔳 Entry Nan       | me                        | Algorith Key Si  | ze Certificate Expiry   | Last Modified       |     |
| 🍿 🚅 🔹 p0001234        | 5_prvni_strojirenska_user | RSA 2048         | 2023-03-21 16:04:49 CET | 2022-03-21 16:12:25 | CET |

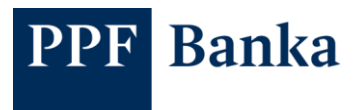

### 2.2 Generating and saving .csr files with the certificate request

Then click the right mouse button on row with the file and from the context menu select Generate CSR.

|                                                                                       | <br>🔍 Vi | √iew Details | >      |
|---------------------------------------------------------------------------------------|----------|--------------|--------|
| □       Copy       Ctrl-C         2       Export       >         ■       Generate CSR | 😹 Ci     | Cut          | Ctrl-X |
|                                                                                       | Co       | Сору         | Ctrl-C |
| 🧾 Generate CSR                                                                        | 🏦 Ex     | Export       | >      |
|                                                                                       | 📕 Ge     | Generate CSR |        |

The details for generating the request will be displayed. Make sure the data is correct, and if necessary change the directory where the request will be saved by using the **Browse** button - <u>but do not change the file name</u>.

Confirm generation and saving of the request with OK.

Generating a Client Certificate request:

| 🍌 Generate CSR          |                                                           | ×         |
|-------------------------|-----------------------------------------------------------|-----------|
| Format:                 | ● PKCS #10 ○ SPKAC                                        |           |
| Signature Algorithm:    | SHA-256 with RSA                                          |           |
| Distinguished Name (DN) | CN=100001234,O=První strojírenská a.s.                    |           |
| Challenge:              |                                                           |           |
| Optional Company Name:  |                                                           |           |
| Extensions:             | ✓ Add certificate extensions to request                   |           |
| CSR File:               | C:\Users\uzivatel\i00001234_prvni_strojirenska_client.csr | Browse    |
|                         |                                                           | OK Cancel |

#### Generating a Signing Certificate request:

| 🍌 Generate CSR          |                                                         | ×        |
|-------------------------|---------------------------------------------------------|----------|
| Format:                 | ● PKCS #10 ○ SPKAC                                      |          |
| Signature Algorithm:    | SHA-256 with RSA $\sim$                                 |          |
| Distinguished Name (DN) | CN=P00012345,O=Josef Novák                              |          |
| Challenge:              |                                                         |          |
| Optional Company Name:  |                                                         |          |
| Extensions:             | ✓ Add certificate extensions to request                 |          |
| CSR File:               | C:\Users\uzivatel\p00012345_prvni_strojirenska_user.csr | Browse   |
|                         |                                                         | OK Const |

A message is displayed, confirming the successful generation of a .csr file with the certificate request. Close the message with **OK**.

| [ | 🏃 Generate CSR             | × |
|---|----------------------------|---|
|   | CSR Generation Successful. |   |
|   | ок                         |   |

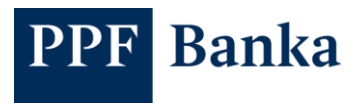

## 2.3 Saving files with the extension .jks

Save the generated files.

Click on the line with the file and then on the Save icon.

| 🔆 File Edit View Tools Examine Help Untitled-1 | - KeyStore Explorer 5.5.1           | - 🗆 ×                      |
|------------------------------------------------|-------------------------------------|----------------------------|
| 🗅 🖴 🔜 📥 🦂 🏠 🗈 🛛 🏗 🐁 死 🚥 🕖                      | Q 🖸 Q                               |                            |
| Untitled-1 * 🕷                                 |                                     |                            |
| T 🔳 E Entry Name                               | gorithm Key Size Certificate Expiry | Last Modified              |
| 🃅 🚅 🍳 i00001234_prvni_strojirenska_client      | 5A 2048 2023-12-15 15:28:51 CE      | ET 2022-12-15 15:30:23 CET |

The application prompts you to enter the password for the file – enter the password set in point 2.1 when generating the files, confirm the entry with the OK button.

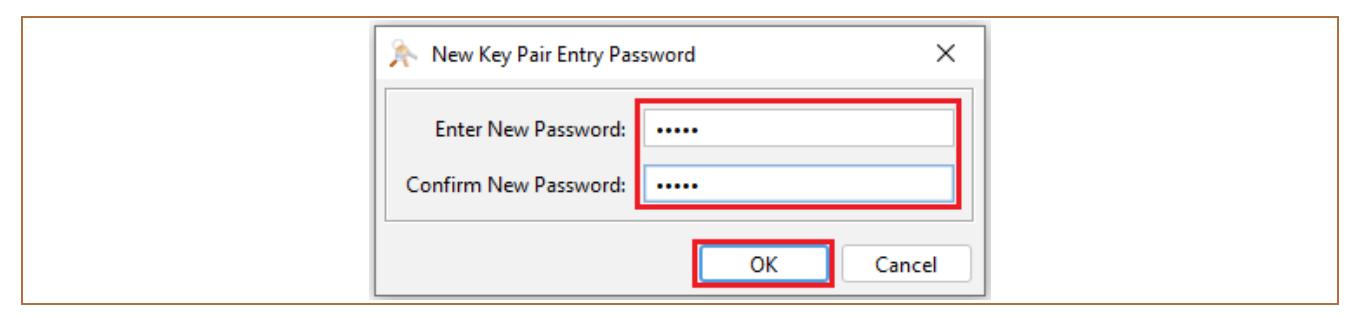

The directory where you saved the .csr files during generation will open. Save the file with the same name but with the extension .jks. Confirm the save with the **Save** button.

#### Client certificate request file:

| File Name:     | i00001234_prvni_strojirenska_client.jks |      |        |
|----------------|-----------------------------------------|------|--------|
| Files of Type: | All Files                               |      | $\sim$ |
|                |                                         | Save | Cancel |

Signing certificate request file:

| File Name:     | p00012345prvni_strojirenska_user.jks |             |
|----------------|--------------------------------------|-------------|
| Files of Type: | All Files                            | ~           |
|                |                                      | Save Cancel |

Then send file or files with extension .csr with a request to generate certificate to the Bank via message in Internet banking.

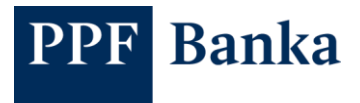

# 3 Importing certificate requests signed by the Bank

After processing your certificate requests, the Bank will send back new files with the .cer extension. Save these files in the directory you already created (see section 2), and then import them into KeyStore.

Click the **Open** icon and browse to the directory where you saved the .jks files.

| File Edit View Tools | s Examine Help                                                                                                    | KeyStore Explorer 5.5.1                                                                   |              |         |       |
|----------------------|----------------------------------------------------------------------------------------------------|-------------------------------------------------------------------------------------------|--------------|---------|-------|
|                      | 🖈 Open KeyStore                                                                                                    |                                                                                           |              |         | ×     |
|                      | Look In: API<br>i00001234_prvni_strojire<br>i00001234_prvni_strojire<br>i00001234_prvni_strojire<br>p00012345prvni_strojire<br>p00012345prvni_strojire | v<br>nska_client.cer<br>nska_client.sr<br>nska_user.cer<br>nska_user.csr<br>nska_user.jks | <b>N</b> Î 1 | i ing ( |       |
|                      | File Name:                                                                                                    |                                                                                           |              |         |       |
|                      | Files of Type: All Files                                                                                                    |                                                                                           | Open         | C       | ancel |

Open each of the two files. The system will request the password you entered when you generated the certificate request (see section 2.1). Enter the password in the **Enter Password** field and confirm with **OK**.

| ﴾ Unlock KeyStore 'i00001234_prvni_strojire × |
|-----------------------------------------------|
| Enter Password:                               |
| OK Cancel                                     |

The files will open in separate windows.

| 🏃 File Edit View Tools Exar             | ine Help p00012345_prvni_strojirenska_user.csr - KeyStore Ex | - | × |
|-----------------------------------------|--------------------------------------------------------------|---|---|
| 🗋 🖴 🔲 (S. 🖉 🗡 🖿 🖺                       | 178 % 死 🎹 💷 📵 🔯 😡                                            |   |   |
| i00001234_prvni_strojirenska_client.csr | p00012345_prvni_strojirenska_user.csr 🕷                      |   |   |

Click on the row with the file.

| 🚴 File E     | dit View Tools Examine         | Help p  | 000012345_prv   | ni_strojirensl | a_user.csr - KeyStore Ex | _        |            | х  |
|--------------|--------------------------------|---------|-----------------|----------------|--------------------------|----------|------------|----|
|              | S 🖻 👗 🗅 🗎 🛉                    | R 1. 1  | R 🏗 🚥           | 0 🧕 🕻          | 1 Q 0                    |          |            |    |
| i00001234_pr | rvni_strojirenska_client.csr 🕷 | p000123 | 345_prvni_stroj | jirenska_user  | .csr 🕱                   |          |            |    |
| TEE          | Entry Name                     |         | Algorithm       | Key Size       | Certificate Expiry       | Last Mod | lified     |    |
| 17 🔒 😐       | p00012345_prvni_strojirenska   | _user   | RSA             | 2048           | 2023-03-31 14:11:34 CE   | 2022-03- | 31 14:12:0 | 80 |

Right-click on this row and from the context menu choose Import CA Replay and From File.

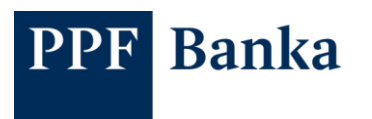

| ➢ Cut     Ctrl-X       □ Copy     Ctrl-C       ▲ Export     > | K     Cut     Ctrl-X       Im     Copy     Ctrl-C       ▲     Export     >       ■     Generate CSR | K     Cut     Ctrl-X       Image: Copy     Ctrl-C       Image: Export     >       Image: Generate CSR        Image: Verify Certificate |                                                                                   |
|---------------------------------------------------------------|----------------------------------------------------------------------------------------------------|----------------------------------------------------------------------------------------------------|-----------------------------------------------------------------------------------|
| □ Copy     Ctrl-C                                             | □     Copy     Ctrl-C       ▲     Export     >       □     Generate CSR                             | □       Copy       Ctrl-C                                                                                                    | □       Copy       Ctrl-C                                                         |
| 🟦 Export >                                                    |                                                                                                    | <ul> <li>▲ Export &gt;</li> <li>F Generate CSR</li> <li>♥ Verify Certificate</li> </ul>                                                |                                                                                   |
|                                                               | 🧾 Generate CSR                                                                                      | <ul> <li>Generate CSR</li> <li>Verify Certificate</li> </ul>                                                                           | Generate CSR         Verify Certificate         Import CA Reply         From File |

The system will request the password you entered when you generated the certificate request (see section 2.1). Enter the password in the **Enter Password** field and confirm with **OK**.

| ﴾ Unlock KeyStore 'i00001234_prvni_strojire × |  |
|-----------------------------------------------|--|
| Enter Password:                               |  |
| OK Cancel                                     |  |

Select the corresponding .cer file, then click on the **Import** button.

| 🏃 Import CA    | Reply                                                          |        | ×      |  |
|----------------|----------------------------------------------------------------|--------|--------|--|
| Look In:       | API                                                            | × 🛍 🔶  | N: 🖬 🗄 |  |
| i00001234      | -prvni_strojirenska_client.cer                                 |        |        |  |
|                | -prvni_strojirenska_client.jks<br>5prvni_strojirenska_user.cer |        |        |  |
| p0001234       | 5prvni_strojirenska_user.csr<br>5prvni_strojirenska_user.iks   |        |        |  |
| 1 000125-      | sprint_stroji enska_userijks                                   |        |        |  |
|                |                                                                |        |        |  |
| File Name:     |                                                                |        |        |  |
| Files of Type: | All Files                                                      |        | ~      |  |
|                |                                                                | Import | Cancel |  |

A message displays, confirming the successful import of a .cer file with a certificate request signed by the Bank. Close the message with **OK**.

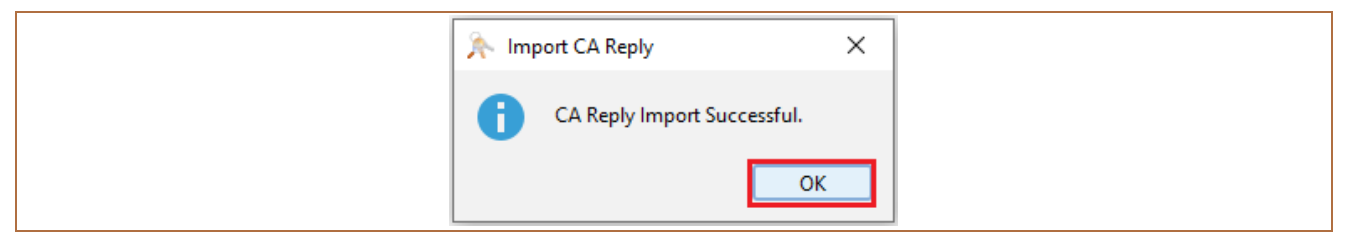

Then click on the line with the file and on the Save icon.

| A File Edit View Tools Examine Help i00001                       | 234_prvni_strojirenska_client.jk | s * - KeyStore Explorer 5.5.1 | - 0                     | × |
|------------------------------------------------------------------|----------------------------------|-------------------------------|-------------------------|---|
| 🗅 🗁 🔜 📥 🥔 👗 🗅 🗈 🕅 🐕 死 📼 (                                        | ) 🤄 🛍 Q 😥                        |                               |                         |   |
| i00001234_prvni_strojirenska_client.jks * 🕷 p00012345prvni_stroj | renska_user.jks 🕷                |                               |                         |   |
| I 🔳 E Entry Name                                                 | Algorithm Key Size               | Certificate Expiry            | Last Modified           |   |
| 🃅 💼 i00001234_prvni_strojirenska_client                          | RSA 2048                         | 2023-12-26 10:09:24 CET       | 2022-12-16 11:26:51 CET |   |

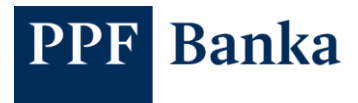

Repeat this procedure with the second file.

## 4 Exporting keys for communication with the Client API

After successfully importing the certificate requests signed by the Bank, export the keys for use in the Client API.

In the details view for one of the open files (see section 3), click on the row showing the certificate request.

| *   | Fil  | e    | Edit   | View      | Tools     | Examine      | Help     | p00012345_prv   | ni_strojirens | ka_user.csr - KeyStore Ex | _        |          | ×   |
|-----|------|------|--------|-----------|-----------|--------------|----------|-----------------|---------------|---------------------------|----------|----------|-----|
|     | 2    |      |        | è         | ×I        |              | <b>1</b> | <b>f</b> 🏗 🚥    | 0             | 1 0                       |          |          |     |
| i00 | 0012 | 34_p | orvni_ | strojirer | iska_clie | nt.csr 🕷     | p0001    | 2345_prvni_stro | jirenska_use  | r.csr 🕱                   |          |          |     |
|     |      |      | En     | try Nan   | ne        |              |          | Algorithm       | Key Size      | Certificate Expiry        | Last Mod | lified   |     |
| Ħ   | Ê    | L C  | ) p(   | 001234    | ō_prvni_  | strojirenska | _user    | RSA             | 2048          | 2023-03-31 14:11:34 CE    | 2022-03- | 31 14:12 | :08 |

Right-click on this row and from the context menu choose Export and Export Key Pair.

| 🔍 View Details   | >                |   | 2010               | 2023 12 |
|------------------|------------------|---|--------------------|---------|
| 😹 Cut<br>🛅 Copy  | Ctrl-X<br>Ctrl-C |   |                    |         |
| 🚊 Export         | >                | Ħ | Export Key Pair    |         |
| 🧾 Generate CSF   | R                | 党 | Export Certificate | Chain   |
| 👮 Verify Certifi | icate            | 7 | Export Private Key | ,       |
| 🛓 Import CA Re   | eply >           | P | Export Public Key  |         |

Select the following options for keys generation:

| Field                     | Data to be entered                                                                                                    |
|---------------------------|----------------------------------------------------------------------------------------------------|
| Format:                   | Select PKCS#12 or PEM format according to your system settings.                                                                                                    |
| Password for Output File: | Enter the password for the file used when generating the request (see point 2.1).                                                                                                    |
| Confirm Password          | Confirm the entered password.                                                                                                    |
| Export File:              | Make sure the data is correct, and if necessary change the directory where the request will be saved by using the <b>Browse</b> button – <u>but do not change the file</u> <u>name</u> . |

Confirm the export of the certificate with Export.

| 🏃 Export Key Pair from K                                  | eyStore Entry 'i00001234_prvni_strojirenska_client'                   | × |
|-----------------------------------------------------------|-----------------------------------------------------------------------|---|
| Format:<br>Password for Output File:<br>Confirm Password: | PKCS#12 PEM                                                           |   |
| Export File:                                              | s\uzivatel\Desktop\API\i00001234_prvni_strojirenska_client.p12 Browse | • |
|                                                           | Export                                                                |   |

A message confirming the successful export of the certificate will be displayed. Close the window with **OK**.

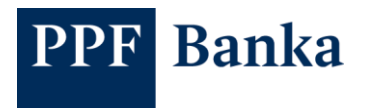

| 🍌 Е | port Key Pair >             | × |
|-----|-----------------------------|---|
| 0   | Export Key Pair Successful. |   |
|     | ОК                          |   |

Repeat this procedure with the second file.

Then upload the files with the keys to your system, through which you will communicate with the Client API.

## 5 User support

User support for the Client API is provided by Customer Service. Contact details for Customer Service and its Business Hours can be found at <u>the Bank's website</u>.